### BIOCENTURY

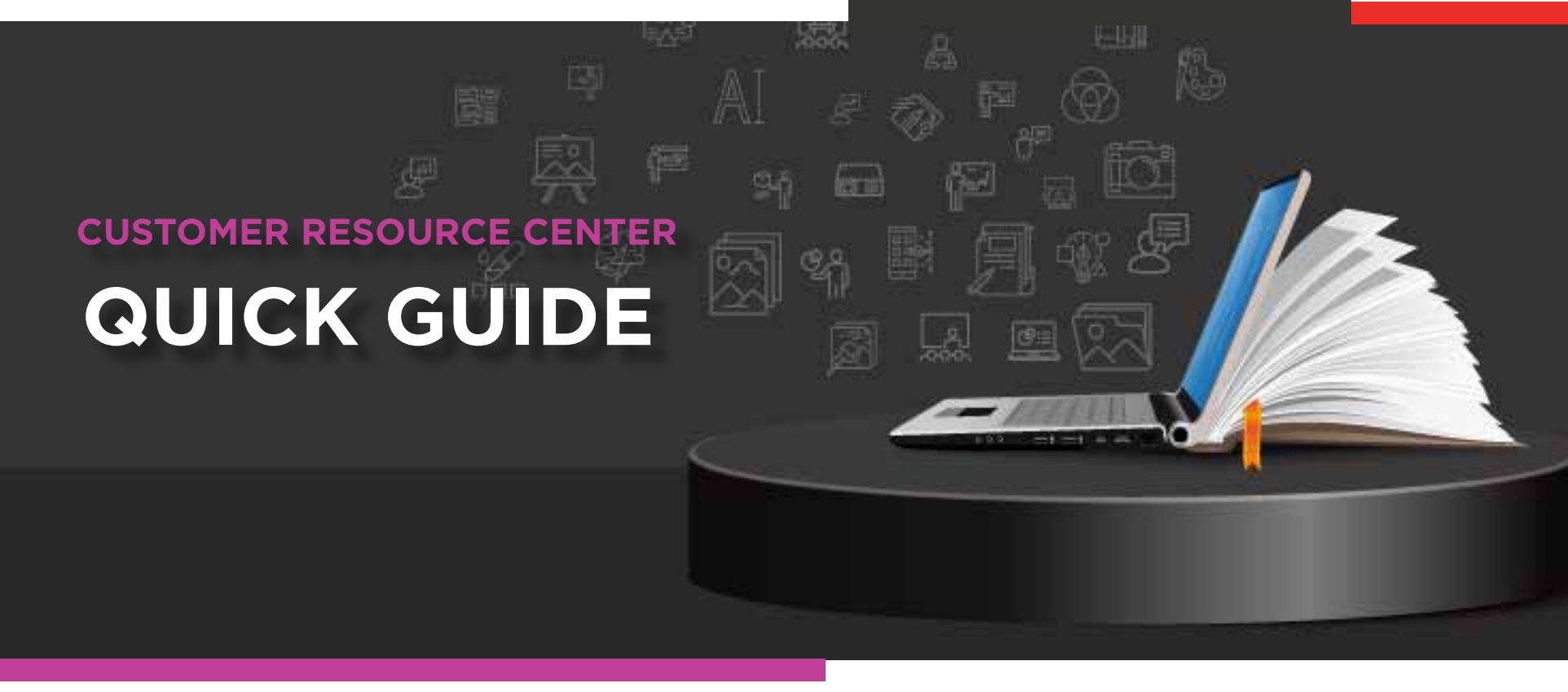

# Navigating the **Distillery Dashboard**

Search for innovations in topics of interest, find licensing and partnering opportunities for your portfolios, and build networks in specific geographies, disease areas or target spaces using BioCentury's curated collection of top translational studies

#### DISTILLERY

# Navigating to the Distillery Dashboard

1 Hover over **Analysis** from the top navigation bar and click **Distillery** 

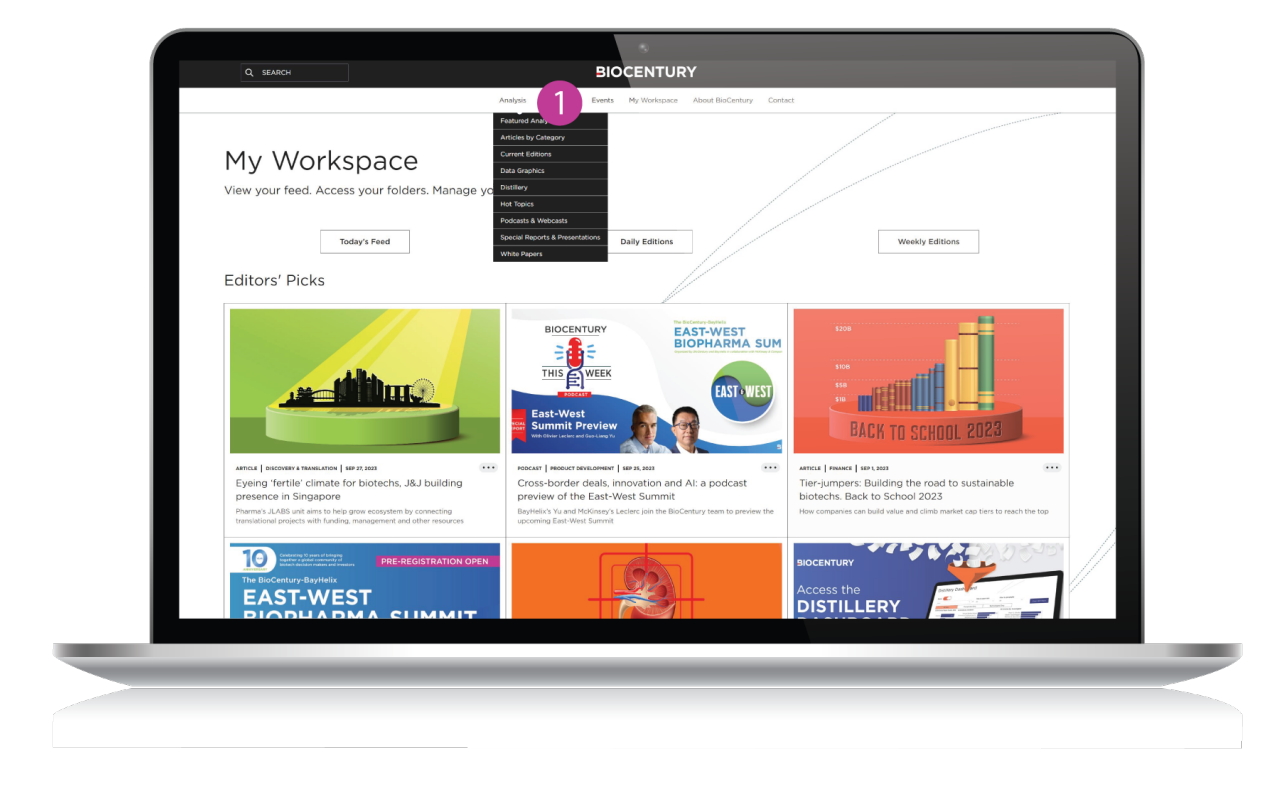

# **Distillery Dashboard**

The Distillery Dashboard provides a table showcasing the translational discoveries in each study, the names and locations of the corresponding authors, the targets and diseases being investigated, and the innovation's licensing status.

- 1 To view a distillery item, which summarizes the most translationally relevant experiments in each study, click the **title under the BioCentury Summary** column on the left
- 2 You may also use the **search bar** above the table to look for **specific keywords**
- Below the search bar, you can toggle between **All Items, Therapeutics Only** or **Technologies Only** for a more specified search. Distillery items on Technologies such as platforms, biomarkers and tools are available through 2019; since then, these innovations have been covered in our **Translation in Brief** feature
  - The Filter by paper date option allows you to find papers based on when the studies were published
  - The Filter by geography option allows you to find papers based on where the study's corresponding authors are based

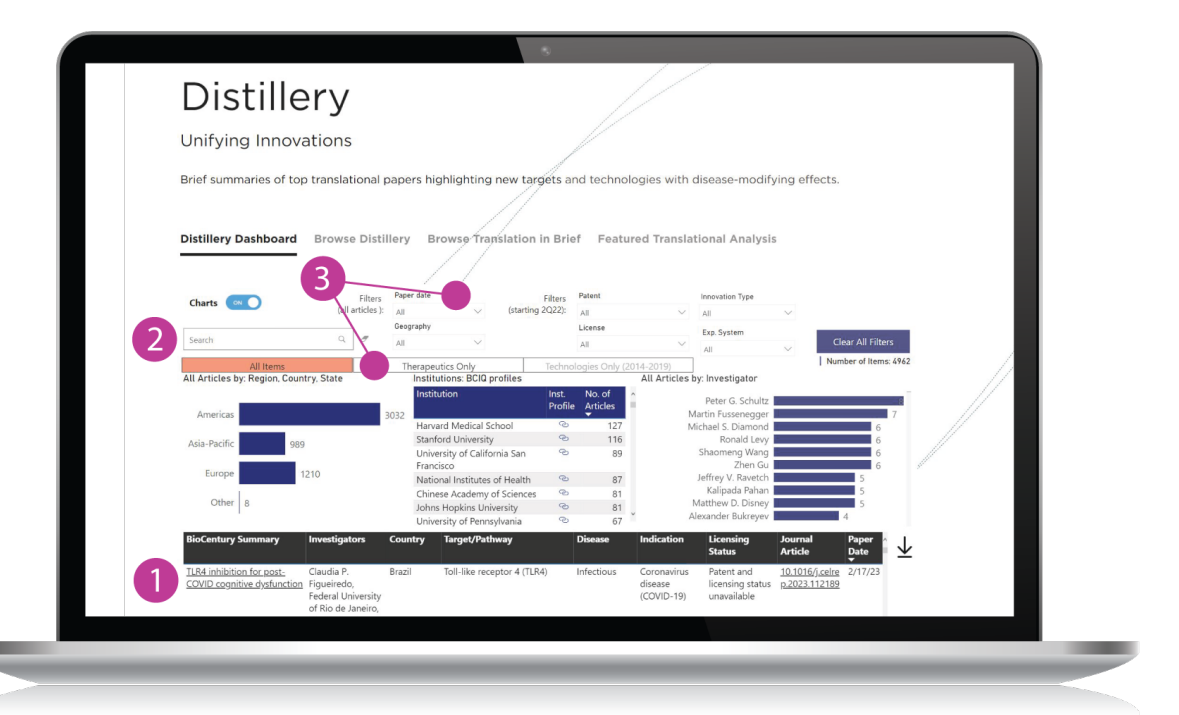

| All         |      | $\sim$ |
|-------------|------|--------|
| $\sim \Box$ | 2022 |        |
| ~ [         | 2021 |        |
| ΥE          | 2020 |        |
| V E         | 2019 |        |
| ΥE          | 2018 |        |
| V E         | 2017 |        |
| ΥĒ          | 2016 |        |
| VE          | 2015 |        |

| All             |   |
|-----------------|---|
| ₽ Search        |   |
| ∨ □ Americas    |   |
| ∨ 🔲 Asia-Pacifi | С |
| 🗠 💾 Europe      |   |
| ∨ □ Other       |   |

# **Distillery Dashboard** cont.

- 1 To export the table to Excel, hover over the table and click the **three horizontal dots** at the top right corner of the table
- Click Export Data, choose either Data with current layout or Summarized data and click Export

| Datility Dubbase     Device Dublicity     Breast     Particular Treatmentational Analysis       Charts     Image: Charts     Image: Charts     I                                                                                                    |     |
|----------------------------------------------------------------------------------------------------|-----|
| Charts  Filtes: Filtes: Filtes  |     |
| Search     Q     Cearaing 24,22, All     All     All     All       Search     Q     Cearaing 24,22, All     All     All     All       All Articles by: Region: Country, State     Therapetutics Only     All     All     All       All Articles by: Region: Country, State     Institutions: BCI0 profiles     All Articles by: Investigator     Number of Items:       Americas     3073     Institution: BCI0 profile     Articles     Peter G. Schultz       Europe     1232     Standord University     0     127                                                                                                    |     |
| Search     Image: Clear All Filters       All Articles by: Region: Country: State     Therapeutics Only     Technologies Only (2014-2013)       All Articles by: Region: Country: State     Therapeutics Only     Technologies Only (2014-2013)       All Articles by: Region: Country: State     Institutions BCIQ profiles       Americas     3073     Institution       Europe     1232     Stanford University     ©       1232     Stanford University     ©     127                                                                                                    |     |
| All Articles by: Region. Country. State         Therapeutics Only         Technologies Only (2014-2019)         Number of Items           All Articles by: Region. Country. State         Institutions BOD profiles         All Articles by: Investigator         All Articles by: Investigator           Americas         3073         Institution         India         No. of<br>Profile         Peter G. Schultz         Martin Fusesregger         Institution           Europe         1232         Stanford University         ©         127         Michael S. Diamond         6                                                                                                    | 76. |
| All Articles by: Region. Country. State     Institution     BCID profiles     All Articles by: Investigator       Americas     3073     Institution     Profile     Articles       Americas     3073     Harvard Medical School     So if       Lurope     1232     Stanford University     So 127                                                                                                    | -   |
| Americas 3073 Harvard Medical School & 127 Michael B Diamond 6 7 Martin Fusseregger 6 7 Martin Fusseregger 6 7 Mar  | per |
| Americas 3073 Harvard Medical School © 127 Michael S. Diamond 6<br>Europe 1232 Stanford University © 121 Ronal Levy 6                                                                                                    |     |
| Europe 1232 Stanford University 121 Ronald Levy 6                                                                                                    | te  |
|                                                                                                    |     |
| Aria-Parific University of California San 🐵 91 Shaomeng Wang 6                                                                                                    |     |
| Francisco Zhen Gu                                                                                                    |     |
| Other 8 National Institutes of Health & 88                                                                                                    |     |
| (Blank) 3 Johns Hopkins University 💿                                                                                                    |     |
| University of Pennsylvania 📀 which data do you want to export? 4                                                                                                    | 7   |
| BioCentury Summary Investigators Country Target/Pathway boot works in the busk that any ported, they be a set of data. It is a set of the set of the set o  |     |
|                                                                                                    |     |
| Inhibition of calprotectin for Joss P. Schanstra, France S100 calcium binding protein E. Constraints of the state of the state of the s  |     |
| vascular datricitation of the second second   |     |
| Toulouse, France / protein A8 (\$100A8) Induction to the second second se |     |
| University of                                                                                                    |     |
| Toulouse,                                                                                                    |     |
|                                                                                                    |     |

By downloading and exporting any content or information you agree that as between you and BioCentury that BioCentury is the exclusive owner of the content. You also agree to place this attribution on the content or information as follows: Source: BioCentury Inc. Copyright © 2023 BioCentury Inc. All Rights Reserved.

# **Browsing the Distillery**

- 1 The **Browse Distillery tab** provides all the Distillery items we have published from newest to oldest for easy scanning
- 2 Browse Translation in Brief

BioCentury's weekly Translation in Brief feature provides brief summaries of translational innovations that could accelerate drug discovery — such as platform technologies, biomarkers and tools — from academia and elsewhere, along with companies' data on their preclinical programs

**5** Featured Translational Analysis Browse our collection of long-form and

data-based analyses of translational innovation

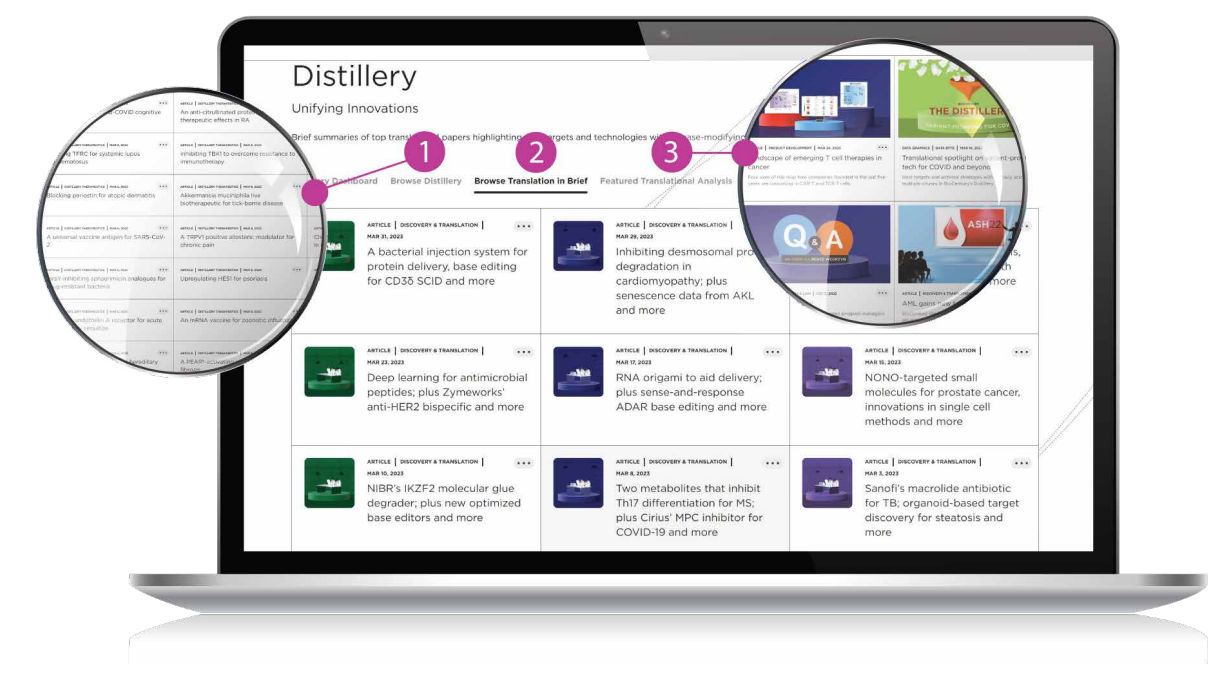

#### Thank you for being a BioCentury subscriber!

Reach us at support@biocentury.com if you have any questions
or would like to request training on our platforms.

**Scan the QR code** to explore our Customer Resource Center for more quick guides and tutorial videos.

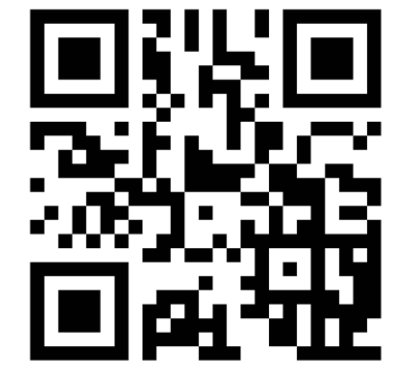